## Buchner – click&study

## 1. Schritt:

Im Browser <u>https://www.click-and-study.de/</u> aufrufen, oben rechts anmelden (Email und Passwort hinterlegen)

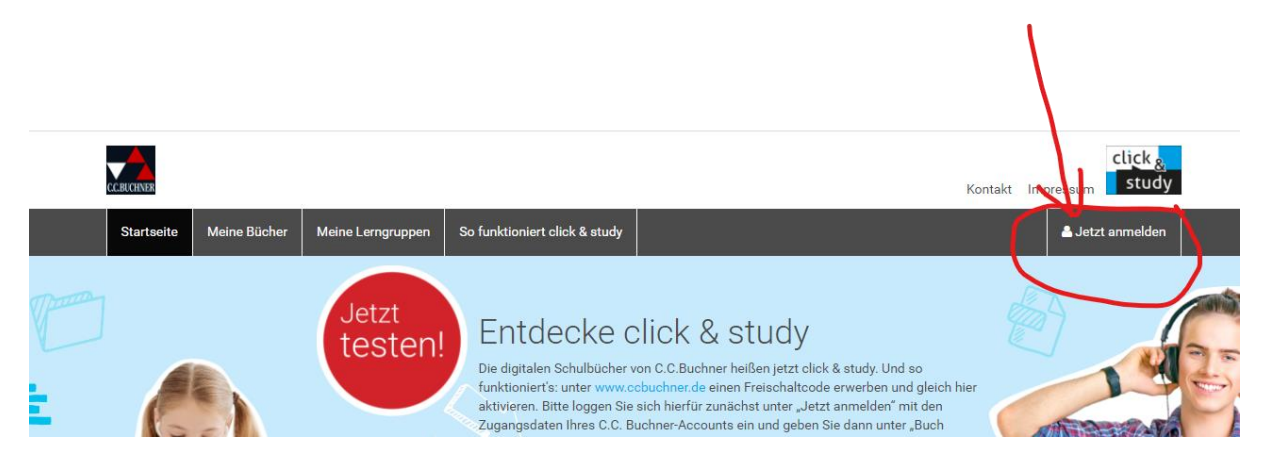

## 2. Schritt:

Auf "Buch freischalten" klicken und den Freischaltcode eingeben

## 3. Schritt:

Willst du die App auf deinem Tablet haben, dann gehe in den jeweiligen Appstore und lade dir click&study herunter und melde dich mit deiner Email-Adresse und Passwort an. Danach wird das Buch synchronisiert.